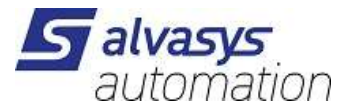

### **ALVASYS-DR-Telegram Driver**

Software installation and configuration manual.

Ver: 1.0 Date: January 20, 2025 Author: M.Meriano

## 1 History

| Rev. | Date             | Author           | Description |
|------|------------------|------------------|-------------|
|      | January 22, 2025 | Marcello Meriano | First draft |
|      |                  |                  |             |
|      |                  |                  |             |
|      |                  |                  |             |
|      |                  |                  |             |
|      |                  |                  |             |
|      |                  |                  |             |

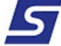

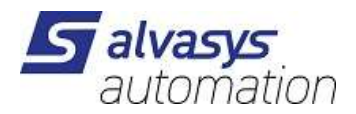

## 2 index

| 1 History                                                                                                    | 1           |
|----------------------------------------------------------------------------------------------------|-------------|
| 2 index                                                                                                    | 2           |
| 3 Confidentiality Notice                                                                                                 | 3           |
| 4 introduction                                                                                                    | 3           |
| Requirements                                                                                                    | 3           |
| 5 Telegram bot and group                                                                                                 | 4           |
| Select the people who should be in this alarm group. Important: Your bot (I'mnowyourBOT) must also member of this group! | o be a<br>7 |
|                                                                                                    | 7           |
| 6 modules                                                                                                    | 8           |
| Compatibility                                                                                                    | 9           |
| 7 license                                                                                                    | 9           |
| 78 Installing the modules                                                                                                | 9           |
| 9 Installing TELEGRAM modules                                                                                            | 12          |
| Inserting the modules under the service JACE/MAC/HAWK/                                                                   | 12          |
| Setting in the Telegram service                                                                                          | 13          |
| Setting up and configuring Telegram Recipient (JACE/MAC/HAWK)                                                            | 14          |

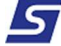

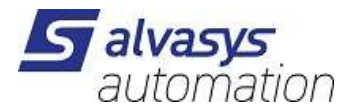

# 3 Confidentiality Notice

The information in this document is confidential Information of alvasys automation ag ("alvasys"). Such information and the software described herein are provided under license agreement and may only be used in accordance with this agreement. The information contained in this document is provided solely for the use of employees, licensees and system owners of ALVASYS. The contents of this document may not be passed on to others or reproduced for others. Although all efforts made to ensure the accuracy of this document, ALVASYS shall not be liable for damages of any kind, including consequential damages, resulting from the application of the information contained herein. Information and specifications published here are current as of the date of this publication and are subject to change without notice. This document may be copied by parties authorized to distribute ALVASYS products in connection with the distribution of those products, provided that this is authorized by the contracts permitting such distribution. It may not otherwise be copied, photocopied, reproduced, translated or reduced in any electronic or machine-readable form, in whole or in part, without the prior written consent of ALVASYS.

### 4 introduction

Requirements

- Niagara 4.x(>= 4.7)
- A license to use the **alvassiTELEGRAM** driver is necessary! The License is included with newly issued licenses, if not please provide the Host ID + Serial Number and the <u>info@alvasys.ch</u> send.
- Telegram account!

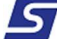

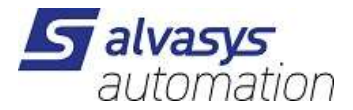

## 5 Telegram bot and group

The best way to create the Telegram bot is on the web! Important: You must already have the APP installed on your mobile phone! For your information there is only one bot per JACE, but multiple groups can be made per bot!

https://web.telegram.org/k/and connect to your mobile phone:

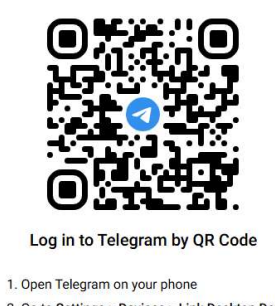

Open relegiant on your priorie
 Go to Settings > Devices > Link Desktop Device
 Point your phone at this screen to confirm login

LOG IN BY PHONE NUMBER

1. Set up your own account: Search for BotFather and select it!

| ← Q bot                 | × |
|-------------------------|---|
| BotFather               |   |
| Chats                   |   |
| BotFather<br>@BotFather |   |

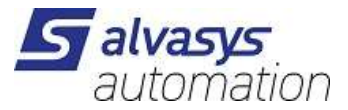

2. own bot create under BotFather:

#### /newbot

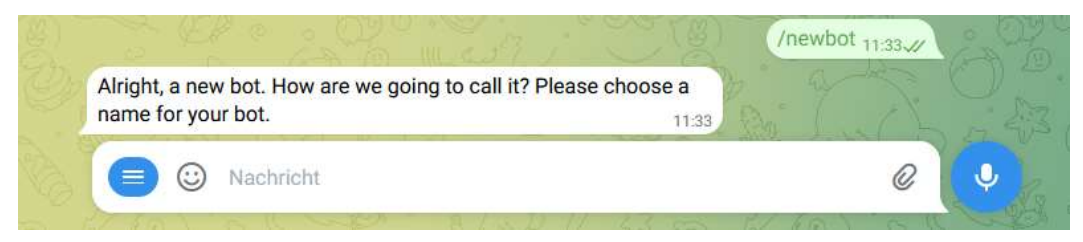

#### Give name: IchbinjetzdeinBOT (name for your BOT)

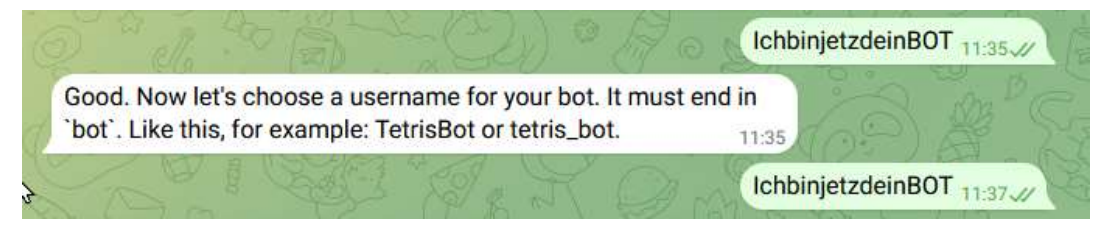

#### Enter user name: IchbinjetzdeinBOT

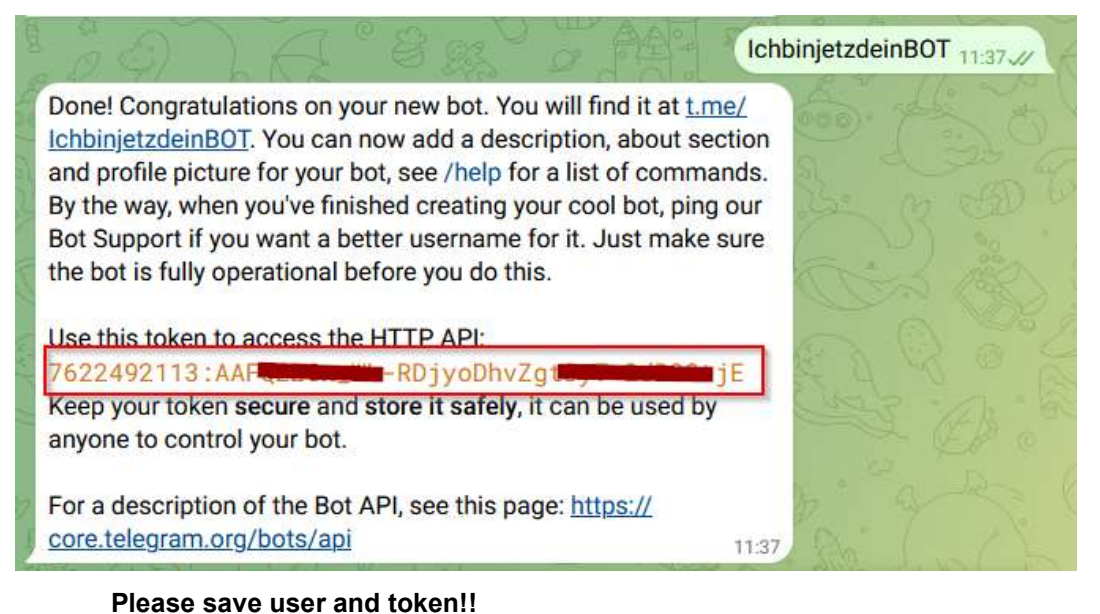

Also configure the acknowledgement directly in the same chat!

#### /setcommands

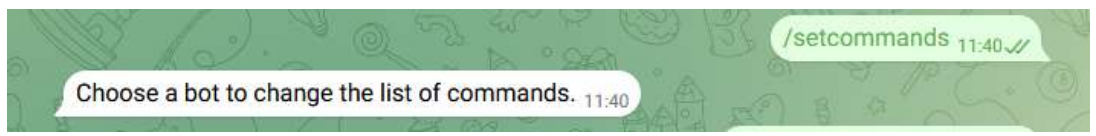

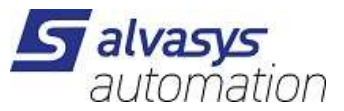

#### @lchbinjetzdeinBOT your bot

|                                                            | @IchbinjetzdeinBOT 11:41 |
|------------------------------------------------------------|--------------------------|
| OK. Send me a list of commands for your bot. Pleas format: | se use this              |
| command1 - Description<br>command2 - Another description   | \$ 22.00                 |
| Send /empty to keep the list empty.                        | 11:41                    |

#### ack - Specify the Alarm UUID to acknowledge it.

|                          | ack - Specify the Alarm UUID to acknowedge it. 11:44 |
|--------------------------|------------------------------------------------------|
| Success! Command list up | dated. /help 11:44                                   |

Your bot is now finished!

Now call your bot! @I'mnowyourBOT

Done! Congratulations on your new bot. You will find it at <u>t.me/</u> <u>IchbinjetzdeinBOT</u>. You can now add a description, about section and profile picture for your bot, see /help for a list of commands. By the way, when you've finished creating your cool bot, ping our Bot Support if you want a better username for it. Just make sure the bot is fully operational before you do this.

#### START

/start

Adjust icons and description if desired

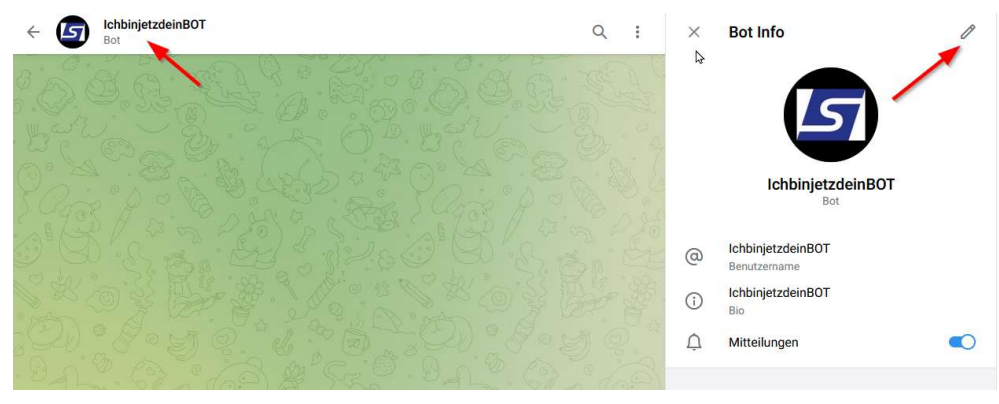

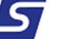

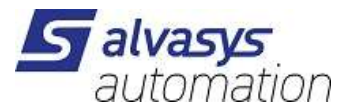

A group with the rightCreate alarm recipients:

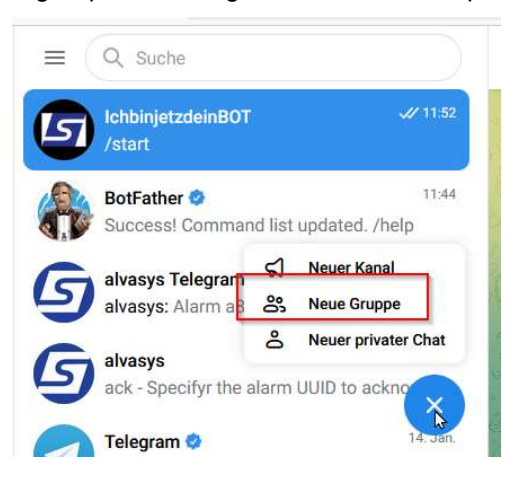

Select the people who should be in this alarm group.**Important: Your bot (I'mnowyourBOT) must also** be a member of this group!

|    | Alarmgruppe Niagara4<br>2 Mitglieder |         |
|----|--------------------------------------|---------|
| ତି | t.me/+wb7b4oMNNX41ZDQ0<br>Link       |         |
| Ļ  | Mitteilungen                         |         |
|    | R                                    |         |
| 1  | Marcello Meriano<br>online           | Inhaber |
| 5  | IchbinjetzdeinBOT<br>Bot             |         |

Assign names and icons! And more  $\rightarrow$ 

| ←    | Neue Gruppe       | 3  |  |
|------|-------------------|----|--|
|      |                   | ണ  |  |
|      |                   | -+ |  |
| Grup | ipenname          |    |  |
| Ala  | rmgruppe Niagara4 | ţ  |  |
|      |                   |    |  |
|      |                   |    |  |

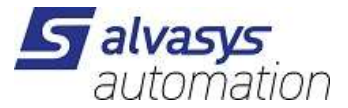

#### Chat IDRemember: (inbrowser

Telegram is set up!

### 6 modules

The modules of the driveralvassiTELEGRAM contains two

- alvassiTELEGRAM-rt.jar
- alvassiTELEGRAM-wb.jar

#### Compatibility

#### Platforms

The driver**alvassiTELEGRAM**runs on Niagara 4.x(>= 4.7) platforms.

#### Test with the version

Niagara 4.14.x

### 6 Lizenz

Without a license, sending and receiving of theNo news!

Licenses:

| SSI-DR-TELEGRAM5     | for 5 alarm groups      |
|----------------------|-------------------------|
| SSI-DR-TELEGRAMIP15  | for 15 alarm groups     |
| SSI-DR-TELEGRAMIP50  | for 50 alarm groups     |
| SSI-DR-TELEGRAMIP1U  | Update + 1 alarm group  |
| SSI-DR-TELEGRAMIP5U  | Update + 5 alarm group  |
| SSI-DR-TELEGRAMIP10U | Update + 10 alarm group |

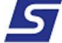

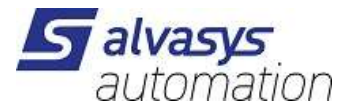

## 7 Installing the modules

Insert the modules under your installation:

### C:\Niagara\Niagara-4.Versionxyz\modules

| > Dieser PC > Windows (C:) > Niagara > Niagara-4.14.0.162 > modules |       |                                 |                  |                     | ~ Ö   | ✓ ひ modules durchsuchen |  |
|---------------------------------------------------------------------|-------|---------------------------------|------------------|---------------------|-------|-------------------------|--|
|                                                                     | * ^ [ | Name ^                          | Änderungsdatum   | Тур                 | Größe |                         |  |
|                                                                     | A     | 🚳 aaphp-rt.jar                  | 01.01.2025 17:13 | Executable Jar File | 19    | 16 KB                   |  |
|                                                                     | 1     | 🚳 aaphp-wb.jar                  | 01.01.2025 17:13 | Executable Jar File | 8     | 17 KB                   |  |
|                                                                     | *     | 🙆 aapup-rt.jar                  | 01.01.2025 17:13 | Executable Jar File | 19    | 02 KB                   |  |
|                                                                     |       | 🎒 aapup-wb.jar                  | 01.01.2025 17:13 | Executable Jar File | 5     | io KB                   |  |
| 1                                                                   |       | ▲ abstractMqttDriver-rt.jar     | 01.01.2025 17:13 | Executable Jar File | 5'24  | 12 KB                   |  |
|                                                                     |       | abstractMqttDriver-wb.jar     ■ | 01.01.2025 17:13 | Executable Jar File | 3     | 17 KB                   |  |
| m                                                                   |       | isscontrol-rt.jar               | 01.01.2025 17:13 | Executable Jar File | 1     | 8 KB                    |  |
|                                                                     |       | 🛓 accessDriver-rt.jar           | 01.01.2025 17:13 | Executable Jar File | 28    | 18 KB                   |  |
| er AG                                                               |       | 🍰 aceEdge-rt.jar                | 01.01.2025 17:13 | Executable Jar File | 34    | 12 KB                   |  |
|                                                                     |       | 🕌 aceEdge-wb.jar                | 01.01.2025 17:13 | Executable Jar File | 2     | 12 KB                   |  |
|                                                                     |       | 🕌 ace-rt.jar                    | 01.01.2025 17:13 | Executable Jar File | 34    | 10 KB                   |  |
|                                                                     |       | 🎒 ace-ux.jar                    | 01.01.2025 17:13 | Executable Jar File | 1     | 8 KB                    |  |
|                                                                     |       | 🕌 ace-wb.jar                    | 01.01.2025 17:13 | Executable Jar File | 10    | 00 KB                   |  |
|                                                                     |       | 🍰 alarmOrion-rt.jar             | 01.01.2025 17:13 | Executable Jar File | 11    | 9 KB                    |  |
|                                                                     |       | 🍰 alarm-rt.jar                  | 01.01.2025 17:13 | Executable Jar File | 41    | 0 KB                    |  |
| okumente                                                            |       | 🍰 alarm-se.jar                  | 01.01.2025 17:13 | Executable Jar File | 3     | 13 KB                   |  |
| ns-Chatdateien                                                      |       | 🎒 alarm-ux.jar                  | 01.01.2025 17:13 | Executable Jar File | 19    | 02 KB                   |  |
|                                                                     |       | 🕌 alarm-wb.jar                  | 01.01.2025 17:13 | Executable Jar File | 49    | 95 KB                   |  |
|                                                                     |       | 💩 alvassiOpenWeather-rt.jar     | 10.01.2025 15:33 | Executable Jar File | 7     | 77 KB                   |  |
|                                                                     |       | 🕌 alvassiSMSIP-rt.jar           | 26.06.2024 10:21 | Executable Jar File | 8     | 14 KB                   |  |
|                                                                     |       | 📓 alvassiSMSIP-wb.jar           | 26.06.2024 10:21 | Executable Jar File | 2     | 16 KB                   |  |
|                                                                     |       | 💰 alvassiSolar-rt.jar           | 26.06.2024 14:06 | Executable Jar File | 5     | i3 KB                   |  |
|                                                                     |       | alvassiTELEGRAM-rt.jar          | 20.01.2025 09:27 | Executable Jar File | 06    | 14 KB                   |  |
|                                                                     |       | 🖌 🍰 alvassiTELEGRAM-wb.jar      | 20.01.2025 09:27 | Executable Jar File | 4     | 9 KB                    |  |
|                                                                     |       | 🍰 alvasysComponents-rt.jar      | 01.05.2022 19:07 | Executable Jar File | 20    | 00 KB                   |  |
|                                                                     |       | 🕌 alvasysComponents-wb.jar      | 01.05.2022 19:07 | Executable Jar File | 2'69  | 18 KB                   |  |

| Step 1 | First, unzip the files containing the driver and technical notes.                                                                                                    |
|--------|----------------------------------------------------------------------------------------------------|
| Step 2 | Copy the two JAR files into the module directory of your Niagara Work Bench.                                                                                           |
| Step 3 | Restart your Work Bench.                                                                                                    |
| Step 4 | After rebooting, the file should appear in the list of available software. This can be viewedby clicking on the "Software Manager" section of your Work Bench platform |
|        |                                                                                                    |

5

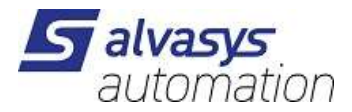

### To install the driver on the JACE/HAWK unit, follow these steps:

| Step 1 | The Work Bench allows you to connect to aManufacture JACE/HAWK barrel unit.                                                                                                    |
|--------|----------------------------------------------------------------------------------------------------|
| Step 2 | Transfer the alvassiTELEGRAM module into the device under the Modules folder.                                                                                                    |
|        | This can be done by activating the standard Tridium software upgrade procedure or by simply copying the JAR files can be transferred using the File Transfer Client method available in the Platform Options |
| Step 3 | list in your Workbench. The destination directory in Jace8000 is: /opt/niagara/modules For more details                                                                                                    |
|        | on transferring files from Work Bench to JACE/HAWK units, see the official Tridium documentation.                                                                                                    |
| Step 4 | After copying the driver to the JACE/HAWK unit, force a reboot.                                                                                                    |

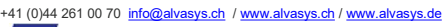

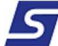

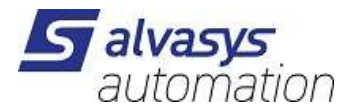

## 7 Installing TELEGRAM modules

### Inserting the modules under the service JACE/MAC/HAWK/

Open the palette:

| • Palette   |      | Per Physical Inservice | R |
|-------------|------|------------------------|---|
|             | 2    | alvassiTELEGRAM        |   |
| 🕨 🛃 Telegra | amSe | vice                   |   |
| 🕨 🍓 Telegra | amRe | cipient                |   |

### Install TelegramService under Service!

Install this on the JACE/HAWK/MAC/ like this.

| 👻 🧑 Services                                                                                                    |             |   |
|----------------------------------------------------------------------------------------------------|-------------|---|
| AlarmService                                                                                                    |             |   |
| BackupService                                                                                                    | 2           |   |
| 😗 🚱 CategoryServi                                                                                                    | ce          |   |
| JobService                                                                                                    |             |   |
| (1) RoleService                                                                                                    |             |   |
| 🕑 UserService                                                                                                    |             |   |
| Authenticatio                                                                                                    | nService    |   |
| 🕨 🗐 DebugService                                                                                                    |             |   |
| BoxService                                                                                                    |             | 4 |
| FoxService                                                                                                    |             |   |
| HierarchyServ                                                                                                    | ice         |   |
| HistoryService                                                                                                    |             |   |
| AuditHistoryS                                                                                                    | ervice      |   |
| LogHistorySer                                                                                                    | vice        |   |
| ProgramServie                                                                                                    | ce          |   |
| SearchService                                                                                                    |             |   |
| TagDictionary                                                                                                    | Service     |   |
| 🕨 💼 TemplateServ                                                                                                    | ice         |   |
| 🕨 📵 Web Service                                                                                                    |             |   |
| A Second Second | vice        |   |
| 🕨 📔 AlvasysService                                                                                                    | 2           |   |
| D EnvasAppServ                                                                                                    | rice        |   |
| 🕨 🆬 CloudConnec                                                                                                    | tionService |   |
| 🕨 🦹 SolarForecast                                                                                                    |             |   |
| 📄 📔 Telegram Servi                                                                                                    | re          | - |
| <ul> <li>Palette</li> </ul>                                                                                                    |             | 2 |
| alvassiTELEGRA                                                                                                    | м           |   |
|                                                                                                    | 970)        |   |
| TelegramService                                                                                                    |             |   |
| TelegramRecipient                                                                                                    |             |   |

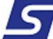

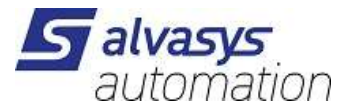

### Setting in the Telegram service

Enable service: Shows how many messages are still pending and which ones were last received.

| Bot Name:  | from Tel    | egram                           | IchbinjetzdeinBOT. |                    |
|------------|-------------|---------------------------------|--------------------|--------------------|
| Bot Token: | from Tel    | egram to BotFather              | 762249             | DhvZgt3yT-2dB90tjE |
| 🛃 Telegram | nService (T | elegr <mark>a</mark> m Service) |                    |                    |
| 🚡 Statu    | IS          | {OK}                            |                    |                    |
| Fault      | t Cause     |                                 |                    |                    |
| Enab       | led         | 🔵 ein                           |                    |                    |
| Drive      | er Vendor   | AlvasysSsi                      |                    |                    |
| Drive      | er Version  | 1.0.1.0                         |                    |                    |
| Bot N      | Vame        | IchbinjetzdeinBOI               |                    |                    |
| Bot 1      | loken       | •••••                           |                    |                    |
| ▶ 🖵 Healt  | th          | Ok [20.Jan 2025 14:2            | 7 MEZ]             |                    |
|            |             | <b>T</b> 1 0 1                  |                    |                    |

Right click on the station you can still see the news  $\rightarrow$  Clear Queue (delete the messages still to be sent) Reset Count (delete the counter)

**Reset Count** 

Þ

#### 🛃 TelegramService (Telegram Service) Status {OK} Fault Cause 🔵 ein Enabled Driver Vendor AlvasysSsi Driver Version 1.0.1.0 Bot Name IchbinjetzdeinBOT Bot Token \*\*\*\*\*\* Health Ok [20.Jan 2025 14:27 MEZ] Send Ansichten Þ Ausführen ۲ Clear Queue L Reset Count La Neu 1 La Tags bearbeiten Last MEZ Ti 📦 Vorlage erstellen CI U D Kopieren Ctrl+C fe5-8cbc-14b114d6f1. Einfügen Ctrl+V Te Te duplizieren Ctrl+D Send Suchen Ausführen 🔉 Clear Queue D.

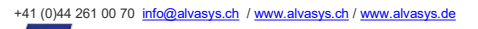

Q

5

NN

Neu

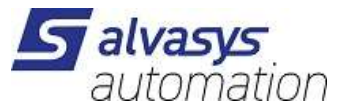

### Setting up and configuring Telegram Recipient (JACE/MAC/HAWK)

Insert the Telegram Recipient into the Alarm Service

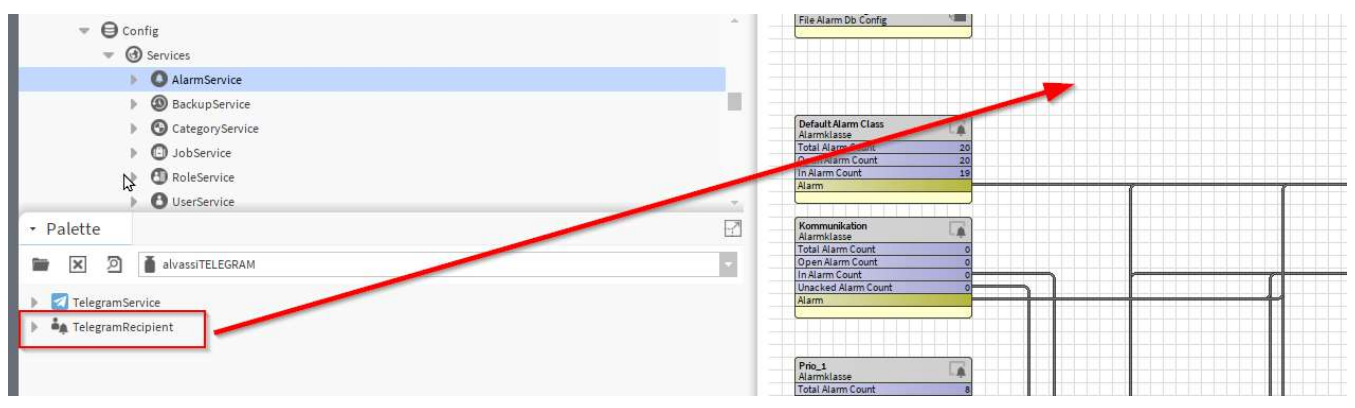

#### Connect to the desired alarm class!

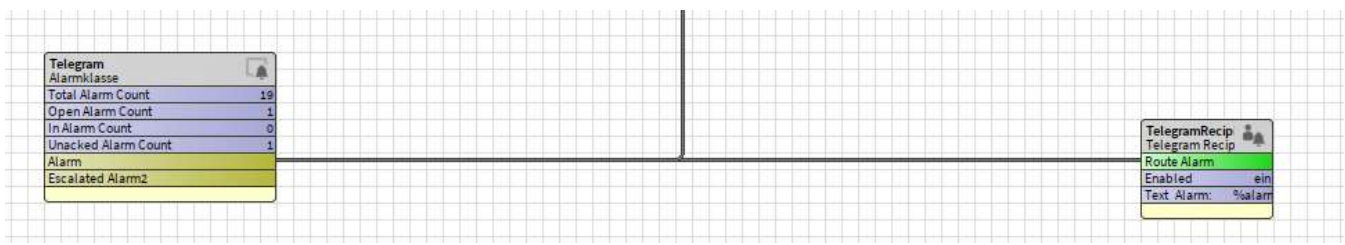

Setting the desired alarm text (BFormat) Source:%alarmData.sourceName% Timestamp:%timestamp% State:%sourceState% / %ackState% Priority:%priority% Alarm Class:%alarmClass%

| TelegramRecipient (Tele | gram Recipient)                                                                                                    |   |
|-------------------------|----------------------------------------------------------------------------------------------------|---|
| Time Range              | 00:00 - 00:00                                                                                                    |   |
| Days Of Week            | 🖌 So 🖌 Mo 🖌 Di 🖌 Mi 🖌 Do 🖌 Fr 🖌 Sa                                                                                                    |   |
| Transitions             | 🕑 toOffnormal 🕑 toFault 🕑 toNormal 🕑 toAlert                                                                                                    |   |
| Route Acks              | ein 💽                                                                                                    |   |
| Enabled                 | ein 🔽                                                                                                    |   |
| Text                    | Alarm:     %alarmData.presentValue%       Source:     %alarmData.sourceName%       Timesdamp:     %time()%       State:     %sourceState% / %ackState       Priority:     %piority%       Alarm Class:     %alarmDatass%       Text:     %alarmData.msgText%       UUID:     %uuid% | 0 |

UUID:%uuid%

Text:%alarmData.msgText%

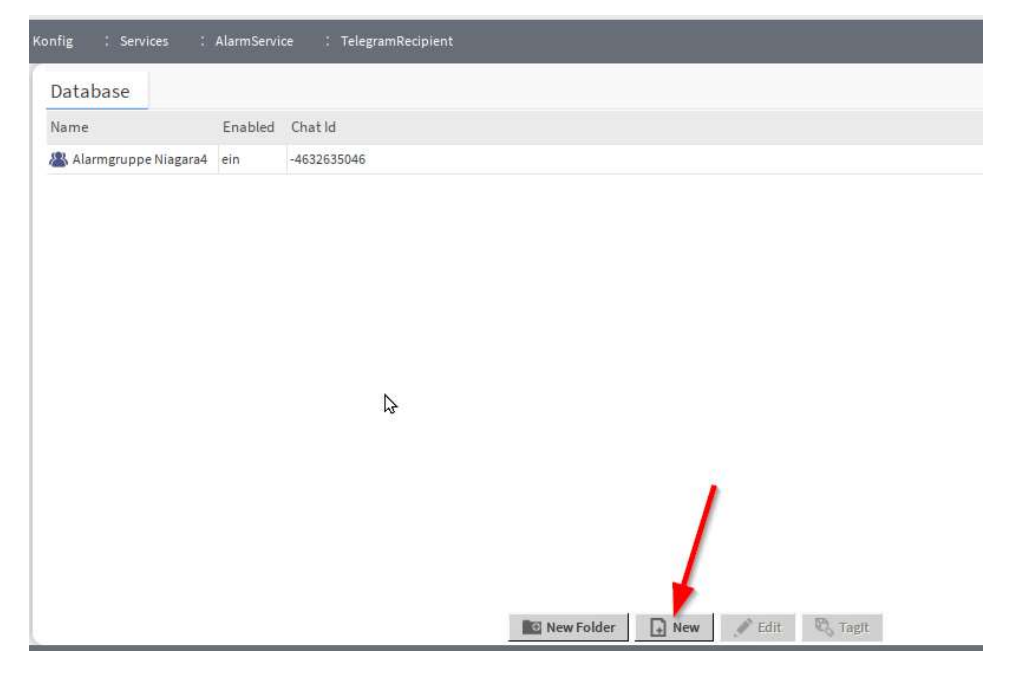

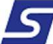

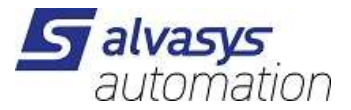

#### Add new users:

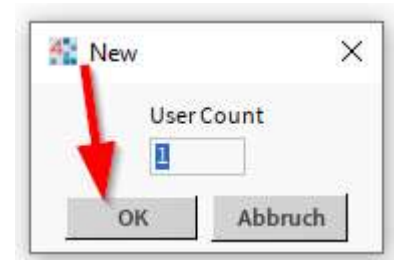

### Filling in the data:

| Name:    | Name of the alarm group in Telegram | IchbinjetzdeinBOT |
|----------|-------------------------------------|-------------------|
| Chat ID: | Chat ID of Telegram group           | -4607045xx6       |
|          |                                     |                   |

| A 🔤 https://web.telegra       | am.org/k/#      |                |            |            |           |             |             |                         |      |   |
|-------------------------------|-----------------|----------------|------------|------------|-----------|-------------|-------------|-------------------------|------|---|
| n<br>Suchen Lesezeichen V     | Werkzeuge Fei   | nster Manager  | Hilfe      |            |           |             |             |                         |      |   |
|                               |                 | 13 0           | * @        | i Da       | ×         | ↑ /*        | 0           | $t_{\eta_{\alpha}} = [$ | 0    | 8 |
| tation) : Station (alvasys_Mu | usterstation) : | Konfig : Servi | es : Alarr | nService   | : Telegra | amRecipient | 5<br>2<br>7 |                         |      |   |
|                               | 2               | Database       |            |            |           |             |             |                         |      |   |
| 🕄 mein Netzwerk               |                 | Name           | Ena        | abled Chat | ld        |             |             |                         |      |   |
|                               | *               | alarmgruppe    | Nian 🏰 New |            |           |             |             |                         |      | × |
|                               |                 |                | lame       | Fnabled    | Chatl     | d           |             |                         |      | Ę |
| 25                            |                 |                | (Q) tob    | binicale   | 46226     | 25046       |             |                         |      |   |
| armService                    |                 |                |            | omjeen     | -40320    | 55040       |             |                         |      | _ |
| ackupService                  |                 |                | Na Na      | lchbi      | njetzde   | einBOT      |             |                         |      |   |
| ategoryService                |                 |                | Ena        | bed 🔵 ein  | 1         | -           |             |                         |      |   |
| bService                      |                 |                | Cha        | tld -4632  | 6         |             |             |                         | A    |   |
| leService                     |                 |                |            | -          |           | -           |             |                         |      |   |
| serService                    |                 |                | 1          |            |           | 64.0        |             |                         |      |   |
| uthenticationService          |                 |                |            |            |           | ок          | Abbruc      | h                       |      |   |
| ebugService                   |                 |                |            |            | -         |             |             |                         | <br> | - |
|                               |                 |                |            |            |           |             |             |                         |      |   |

Now the system is ready to send and acknowledge alarms!

5

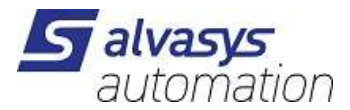

Alarms that arrive in the Telegram group can be freely adapted to recipients in the alarm text. If the alarms need to be acknowledged, it is necessary to send the UUID.

|   | Alarm: true                                      |
|---|--------------------------------------------------|
|   | Source: Testalarm Telegramm                      |
|   | Timestamp: 20.Jan 2025 14:13 MEZ                 |
|   | State: Gekommen / Unquittiert                    |
|   | Priority: 3                                      |
|   | Alarm Class: Telegram                            |
| ¢ | Text: alarm                                      |
|   | UUID: 8a691470-21b0-4012-ad20-4e6e76514e89 14:13 |

Acknowledge alarms:

/ack and the UUID must be in the text!

#### /ack 8a691470-21b0-4012-ad20-4e6e76514e89

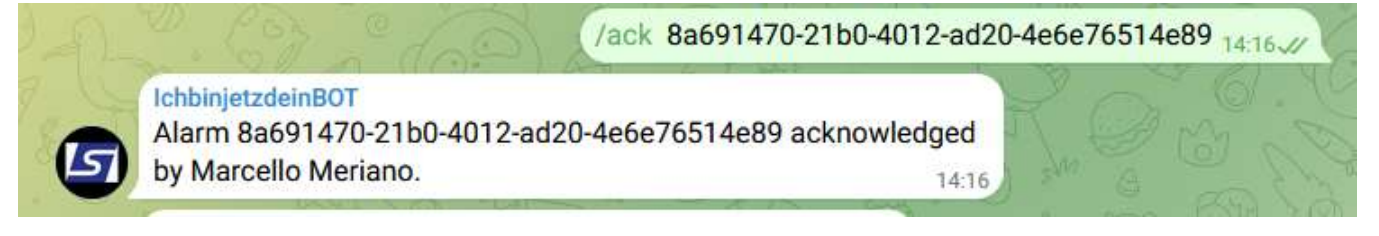

As soon as the usersare configured correctly, the ping can also be executed!

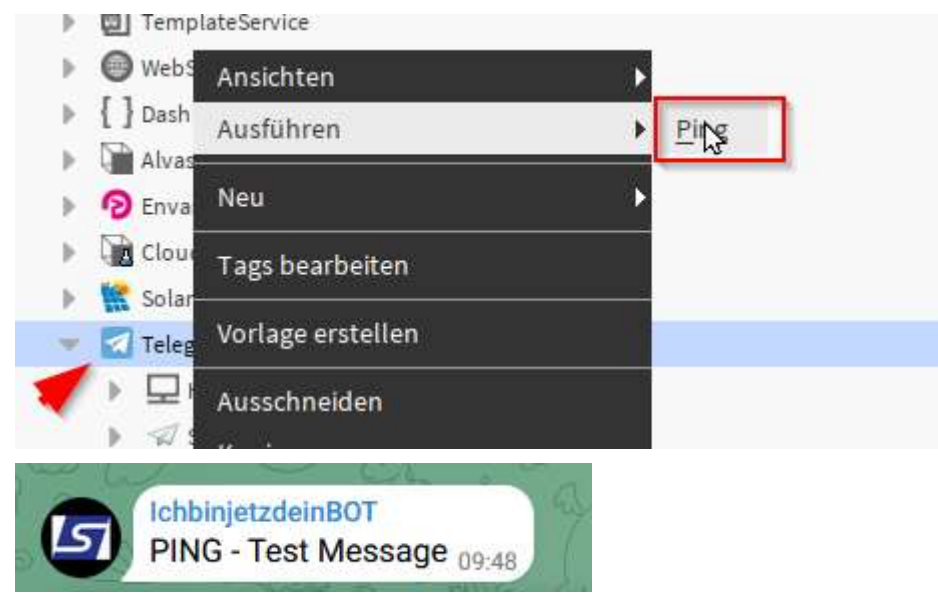

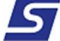